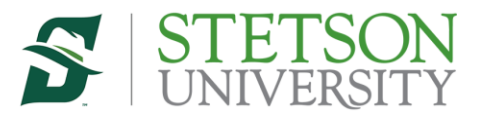

## Off Campus Virtual Lab Access Instructions

To access the Stetson University Virtual Lab from off campus, you will need to connect through a Virtual Private Network (VPN) connection. This will require a client called FortiClient installed on your device. Below are instructions on how to download and configure the client on your device.

The client can be downloaded and installed from the location below. https://www.fortinet.com/support/product-downloads#vpn

 Once the client is installed, will need to enter the client a new connection. On the New VPN Connection page select the icon with three lines on the right. Select "Add a new connection"

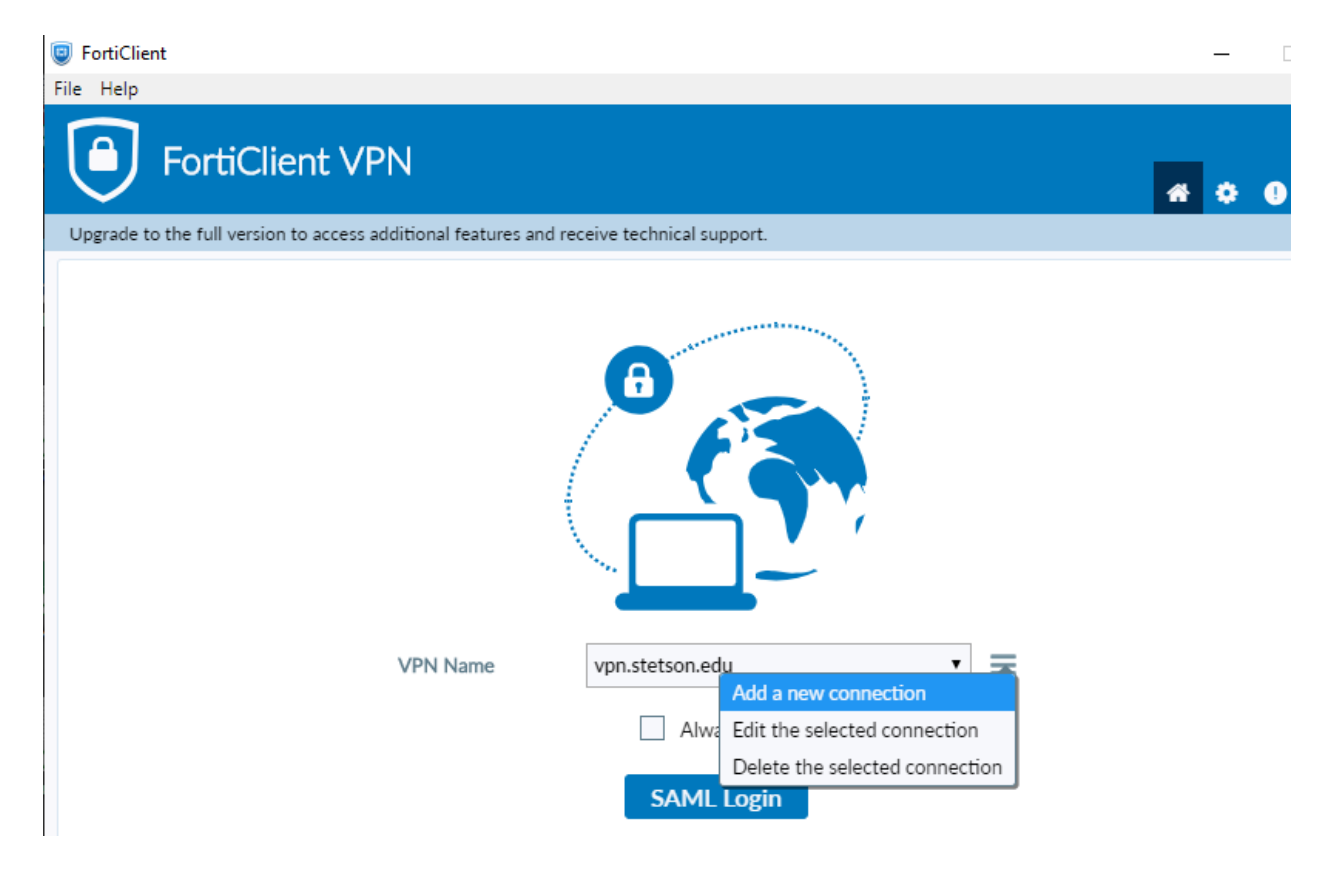

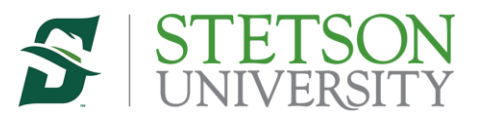

- 2) On the new screen that appears fill in the following information
  - a. In the Connection Name box enter VLab
  - b. In the Remote Gateway box enter vpn.stetson.edu/vlab
  - c. Enter a check in the Enable Single Sign On (SSO) for VPN Tunnel
  - d. Click on Save

| 🥃 FortiClient<br>File Help |                                    |                                                                               |                             |      |   |   |
|----------------------------|------------------------------------|-------------------------------------------------------------------------------|-----------------------------|------|---|---|
| Forti                      | Client VPN                         |                                                                               |                             |      |   | 1 |
| Upgrade to the full ve     | rsion to access additional feature | s and receive technical suppo                                                 | rt.                         |      |   |   |
|                            | New VPN Con                        | nection                                                                       |                             |      |   |   |
|                            | VPN                                | SSL-VPN                                                                       | IPsec VPN                   | XML  |   |   |
|                            | Connection Name<br>Description     | VLab                                                                          |                             |      | ] |   |
|                            | Remote Gateway                     | vpn.stetson.edu/vlab<br>+Add Remote Gateway                                   |                             |      | × |   |
|                            |                                    | Customize port <ul> <li>Customize port</li> <li>Enable Single Sign</li> </ul> | 443<br>On (SSO) for VPN Tun | inel |   |   |
|                            |                                    | Cancel                                                                        | Save                        |      |   |   |
|                            |                                    | Cancer                                                                        | Save                        |      |   |   |

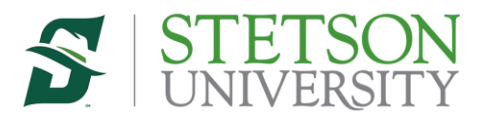

3) On the FortiClient select the VPN Name VLab Click on the SAML Login button.

| FortiClient                                               |                                  |
|-----------------------------------------------------------|----------------------------------|
| File Help                                                 |                                  |
| FortiClient VPN                                           |                                  |
| Upgrade to the full version to access additional features | s and receive technical support. |
|                                                           |                                  |
| VPN Name                                                  | VLab 🔻 🗮                         |
|                                                           | Always Up                        |
|                                                           | SAML Login                       |

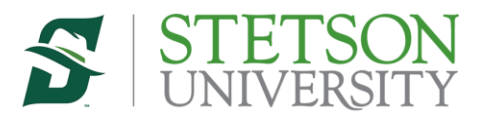

4) Once connected, you should see a box that appears indicating you are connected.

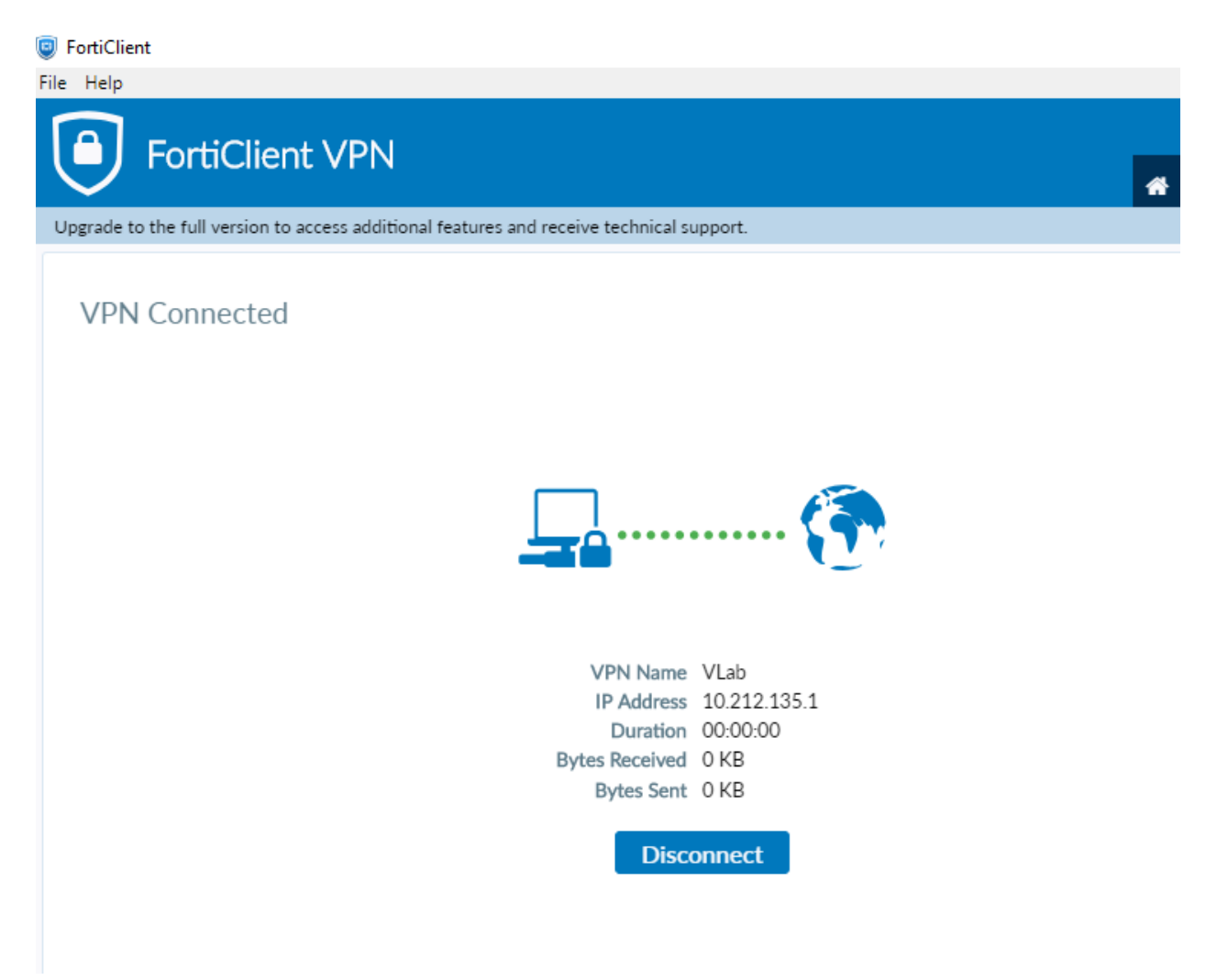

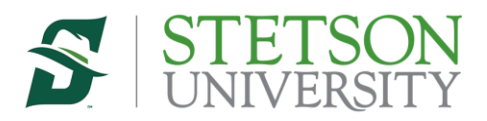

5) Once connected to VPN, you will now be able to open a browser and access the virtual lab at <a href="https://vlab.stetson.edu">https://vlab.stetson.edu</a> .

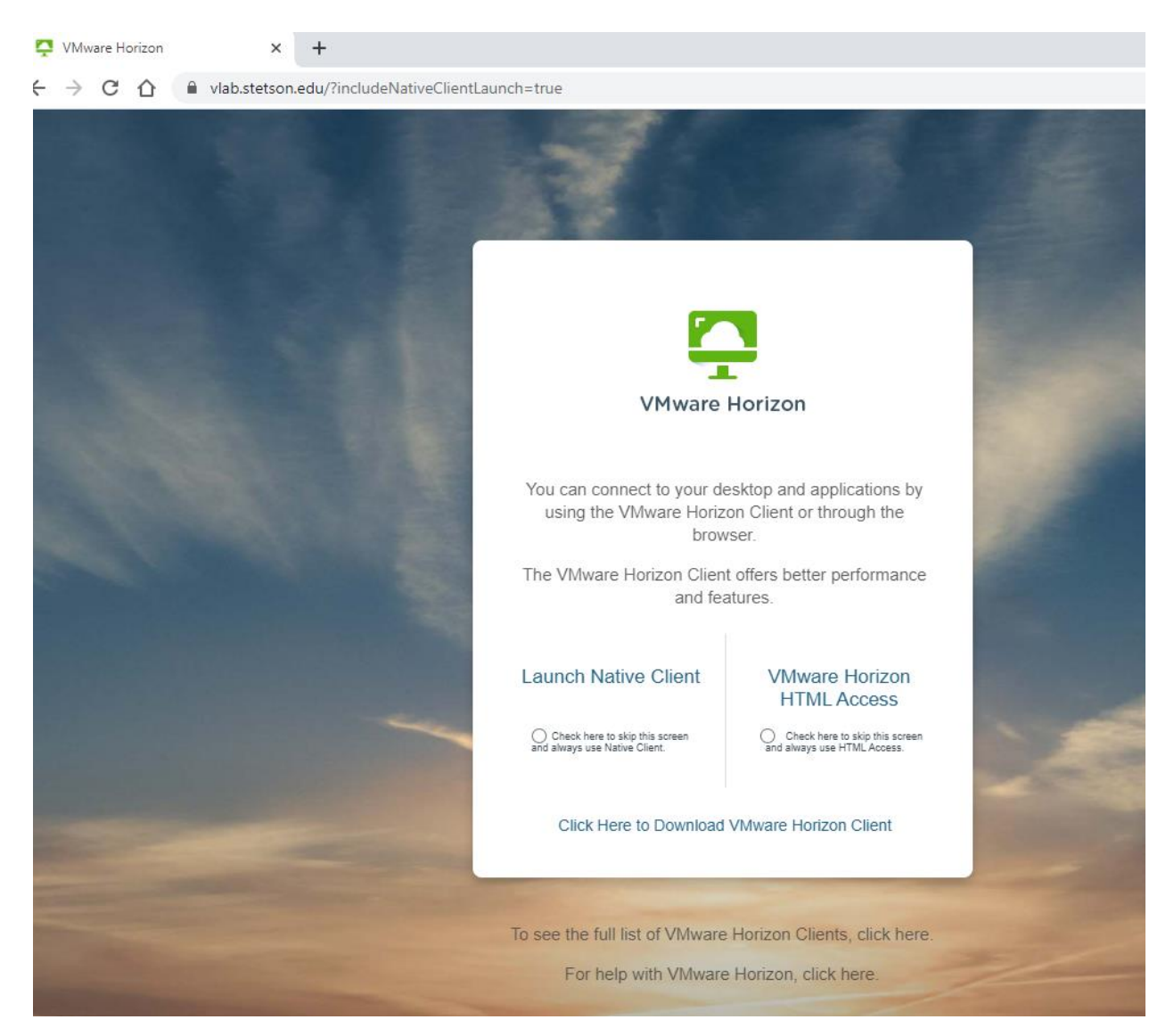